Version: RSE\_9046\_v1\_revY\_14Aug2019

# **Overview of the protocol**

### **Rapid Sequencing Kit features**

This kit is recommended for users who:

- require a short preparation time
- have limited access to laboratory equipment

### Introduction to Rapid Sequencing protocol (SQK-RAD004)

This protocol describes the step-by-step instructions to complete a rapid sequencing of genomic DNA using the Rapid Sequencing Kit (SQK-RAD004). It is highly recommended that a Lambda control experiment is completed first to become familiar with the technology.

### Steps in the sequencing workflow:

### Prepare for your experiment

You will need to:

- Extract your DNA, and check its length, quantity and purity.

# The quality checks performed during the protocol are essential in ensuring experimental success.

- Ensure you have your sequencing kit, the correct equipment and third-party reagents
- If not already installed, download the software for acquiring and analysing your data
- Check your flow cell(s) to ensure it has enough pores for a good sequencing run

### Library preparation

You will need to:

- Tagment your DNA using the Fragmentation Mix in the kit
- Attach sequencing adapters supplied in the kit to the DNA ends
- Prime the flow cell, and load your DNA library into the flow cell

# Equipment and consumables

Version: RSE\_9046\_v1\_revY\_14Aug2019

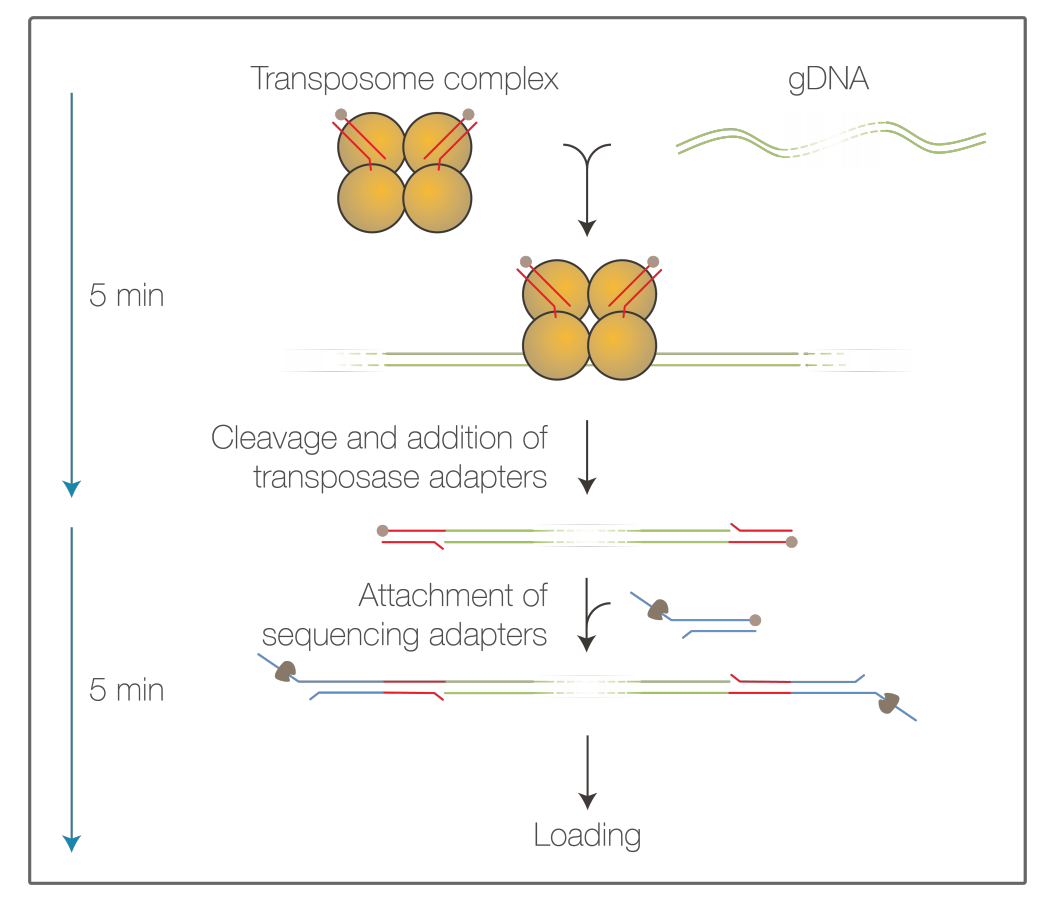

#### Sequencing and analysis

You will need to:

- Start a sequencing run using the MinKNOW software, which will collect raw data from the device and convert it into basecalled reads
- optional Start the EPI2ME software and select a workflow for further analysis, e.g. metagenomic analysis or drug resistance mapping

### IMPORTANT

# **Compatibility of this protocol**

This protocol should only be used in combination with:

- Rapid Sequencing Kit (SQK-RAD004)
- FLO-MIN106 flow cells (FLO-MIN107 not advised)
- Flow Cell Wash Kit (EXP-WSH004)

# **Equipment and consumables**

### **Materials**

- ~400 ng high molecular weight genomic DNA
- Rapid Sequencing Kit (SQK-RAD004)
- Flow Cell Priming Kit (EXP-FLP002)

# Equipment and consumables

# Version: RSE\_9046\_v1\_revY\_14Aug2019

| Consumables | 1.5 ml Eppendorf DNA LoBind tubes                       |  |  |
|-------------|---------------------------------------------------------|--|--|
|             | 0.2 ml thin-walled PCR tubes                            |  |  |
|             | • Nuclease-free water (e.g. ThermoFisher, cat # AM9937) |  |  |
| Equipment   | Microfuge                                               |  |  |
|             | P1000 pipette and tips                                  |  |  |
|             | P100 pipette and tips                                   |  |  |
|             | P20 pipette and tips                                    |  |  |
|             | P10 pipette and tips                                    |  |  |
|             | P2 pipette and tips                                     |  |  |
|             | • Timer                                                 |  |  |
|             | • Thermal oveler or heat block at 30°C and 80°C         |  |  |

For this protocol, you will need ~400 ng high molecular weight genomic DNA

### Input DNA

# How to QC your input DNA

It is important that the input DNA meets the quantity and quality requirements. Using too little or too much DNA, or DNA of poor quality (e.g. highly fragmented or containing RNA or chemical contaminants) can affect your library preparation.

For instructions on how to perform quality control of your DNA sample, please read the Input DNA/RNA QC protocol.

### **Chemical contaminants**

Depending on how the DNA is extracted from the raw sample, certain chemical contaminants may remain in the purified DNA, which can affect library preparation efficiency and sequencing quality. Read more about contaminants on the Contaminants page of the Community.

### **Rapid Sequencing Kit contents**

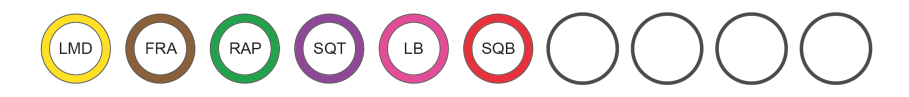

LMD : Lambda DNA (50 µg/ml) FRA : Fragmentation mix RAP : Rapid adapter

SQT : Sequencing tether

LB : Loading beads

SQB : Sequencing buffer

| Name              | Acronym | Cap colour | No. of vials | Fill volume per vial (µl) |
|-------------------|---------|------------|--------------|---------------------------|
| Lambda DNA        | LMD     | Yellow     | 1            | 88                        |
| Fragmentation Mix | FRA     | Brown      | 1            | 30                        |
| Rapid Adapter     | RAP     | Green      | 1            | 10                        |
| Sequencing Tether | SQT     | Purple     | 1            | 10                        |
| Loading Beads     | LB      | Pink       | 1            | 360                       |

# Computer requirements and software

### Version: RSE\_9046\_v1\_revY\_14Aug2019

| Name              | Acronym | Cap colour | No. of vials | Fill volume per vial (µl) |
|-------------------|---------|------------|--------------|---------------------------|
| Sequencing Buffer | SQB     | Red        | 1            | 300                       |

#### IMPORTANT

Please note that the Sequencing Tether (SQT) tube will NOT be used in this protocol. It is provided in the kit for potential future product compatibility.

#### Flow Cell Priming Kit contents (EXP-FLP002)

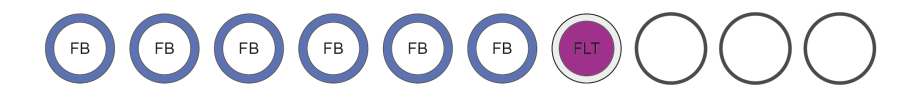

FLB : Flush buffer FLT : Flush tether

| Name         | Acronym | Cap colour | No. of vials | Fill volume per vial (µl) |
|--------------|---------|------------|--------------|---------------------------|
| Flush Buffer | FB      | Blue       | 6            | 1,170                     |
| Flush Tether | FLT     | Purple     | 1            | 200                       |

# **Computer requirements and software**

### MinION Mk1B IT requirements

Unless you are using a MinIT device, sequencing on a MinION Mk1B requires a high-spec computer or laptop to keep up with the rate of data acquisition. Read more in the MinION IT Requirements document.

#### Software for nanopore sequencing

## **MinKNOW**

The MinKNOW software controls the nanopore sequencing device, collects sequencing data in real time and processes it into basecalls. You will be using MinKNOW for every sequencing experiment. MinKNOW can also demultiplex reads by barcode, and basecall/demultiplex data after a sequencing run has completed.

### MinKNOW use

For instructions on how to run the MinKNOW software, please refer to the relevant section in the MinKNOW protocol.

## **EPI2ME (optional)**

The EPI2ME cloud-based platform performs further analysis of basecalled data, for example alignment to the Lambda genome, barcoding, or taxonomic classification. You will use the EPI2ME platform *only* if you would like further analysis of your data post-basecalling.

# **EPI2ME** installation and use

For instructions on how to create an EPI2ME account and install the EPI2ME Desktop Agent, please refer to the EPI2ME Platform protocol.

# Library preparation

Version: RSE\_9046\_v1\_revY\_14Aug2019

# **Guppy (optional)**

The Guppy command-line software can be used for basecalling and demultiplexing reads by barcode instead of MinKNOW. You can use it if you would like to re-analyse old data, or integrate basecalling into your analysis pipeline.

# **Guppy installation and use**

If you would like to use the Guppy software, please refer to the Guppy protocol.

## Check your flow cell

We highly recommend that you check the number of pores in your flow cell prior to starting a sequencing experiment. This should be done within three months of purchasing for MinION/GridION/PromethION flow cells, or within four weeks of purchasing for Flongle flow cells. Oxford Nanopore Technologies will replace any flow cell with fewer than the number of pores in the table below, when the result is reported within two days of performing the flow cell check, and when the storage recommendations have been followed. To do the flow cell check, please follow the instructions in the <u>Flow Cell Check document</u>.

| Flow cell                | Minimum number of active pores covered by warranty |
|--------------------------|----------------------------------------------------|
| Flongle Flow Cell        | 50                                                 |
| MinION/GridION Flow Cell | 800                                                |
| PromethION Flow Cell     | 5000                                               |

# Library preparation

~10 minutes

| Materials   | <ul> <li>~400 ng high molecular weight genomic DNA</li> <li>Fragmentation Mix (FRA)</li> <li>Rapid Adapter (RAP)</li> </ul>  |
|-------------|----------------------------------------------------------------------------------------------------|
| Consumables | <ul><li>0.2 ml thin-walled PCR tubes</li><li>Nuclease-free water (e.g. ThermoFisher, cat # AM9937)</li></ul>                 |
| Equipment   | <ul> <li>Thermal cycler or heat block at 30°C and 80°C</li> <li>P2 pipette and tips</li> <li>P10 pipette and tips</li> </ul> |

### **DNA tagmentation**

# Library preparation

# Version: RSE\_9046\_v1\_revY\_14Aug2019

### 1 Thaw kit components at room temperature, spin down briefly using a microfuge and mix by pipetting as indicated by the table below:

| Reagent                     | 1. Thaw at room temperature | 2. Briefly spin down | 3. Mix well by pipetting                             |
|-----------------------------|-----------------------------|----------------------|------------------------------------------------------|
| Fragmentation Mix (FRA)     | Not frozen                  | $\checkmark$         | <i>✓</i>                                             |
| Rapid Adapter (RAP)         | Not frozen                  | $\checkmark$         | <i>J</i>                                             |
| Sequencing Buffer (SQB)     | 1                           | $\checkmark$         | √*                                                   |
| Loading Beads (LB)          | 1                           | 1                    | Mix by pipetting or vortexing immediately before use |
| Flush Buffer (FLB) - 1 tube | 1                           | 1                    | √*                                                   |
| Flush Tether (FLT)          | 1                           | 1                    | <i>J</i>                                             |

\*Vortexing, followed by a brief spin in a microfuge, is recommended for Sequencing Buffer (SQB) and Flush Buffer (FLB).

Please note that the Sequencing Tether (SQT) tube will NOT be used in this protocol. It is provided in the kit for potential future product compatibility.

# 2 Once thawed, keep all the kit components on ice.

### 3 Prepare the DNA in nuclease-free water.

- Transfer ~400 ng genomic DNA into a DNA LoBind tube
- Adjust the volume to 7.5 µl with nuclease-free water
- Mix by flicking the tube to avoid unwanted shearing
- Spin down briefly in a microfuge

### 4 In a 0.2 ml thin-walled PCR tube, mix the following:

| Reagent             | Volume |
|---------------------|--------|
| 400 ng template DNA | 7.5 µl |
| FRA                 | 2.5 µl |
| Total               | 10 µl  |

- 5 Mix gently by flicking the tube, and spin down.
- 6 Incubate the tube at 30°C for 1 minute and then at 80°C for 1 minute. Briefly put the tube on ice to cool it down.

| ТІР                                                                                                    |
|----------------------------------------------------------------------------------------------------|
| If heat blocks are used instead of a thermal cycler, incubation at both temperatures should be extended to 2 minutes. |

400 ng tagmented DNA in 10 µl is taken into the next step.

#### Adapter attachment

# Priming and loading the SpotON Flow Cell

Version: RSE\_9046\_v1\_revY\_14Aug2019

- 7 Add 1 µl of RAP to the tube.
- 8 Mix gently by flicking the tube, and spin down.
- 9 Incubate the reaction for 5 minutes at room temperature.

# END OF STEP

The prepared DNA library is used for loading into the flow cell. Store the library on ice until ready to load.

# **Priming and loading the SpotON Flow Cell**

~10 minutes

| Materials   | <ul><li>Flow Cell Priming Kit (EXP-FLP002)</li><li>Sequencing Buffer (SQB)</li></ul> |
|-------------|--------------------------------------------------------------------------------------|
|             | Loading Beads (LB)                                                                   |
| Consumables | • 1.5 ml Eppendorf DNA LoBind tubes                                                  |
|             | Nuclease-free water (e.g. ThermoFisher, cat # AM9937)                                |
| Equipment   | MinICN Mk1B                                                                          |
|             | SpotCN Flow Cell                                                                     |
|             | P1000 pipette and tips                                                               |
|             | P100 pipette and tips                                                                |
|             | P20 pipette and tips                                                                 |
|             | P10 pipette and tips                                                                 |

### IMPORTANT

Please note that the Sequencing Tether (SQT) tube will NOT be used in this protocol. It is provided in the kit for potential future product compatibility.

1 Thaw the Sequencing Buffer (SQB), Loading Beads (LB), Flush Tether (FLT) and one tube of Flush Buffer (FB) at room temperature.

2 Mix the Sequencing Buffer (SQB), Flush Tether (FLT) and Flush Buffer (FB) tubes by vortexing and spin down at room temperature.

# Priming and loading the SpotON Flow Cell

Version: RSE\_9046\_v1\_revY\_14Aug2019

### 3 Open the MinION Mk1B lid and slide the flow cell under the clip.

Press down firmly on the flow cell to ensure correct thermal and electrical contact.

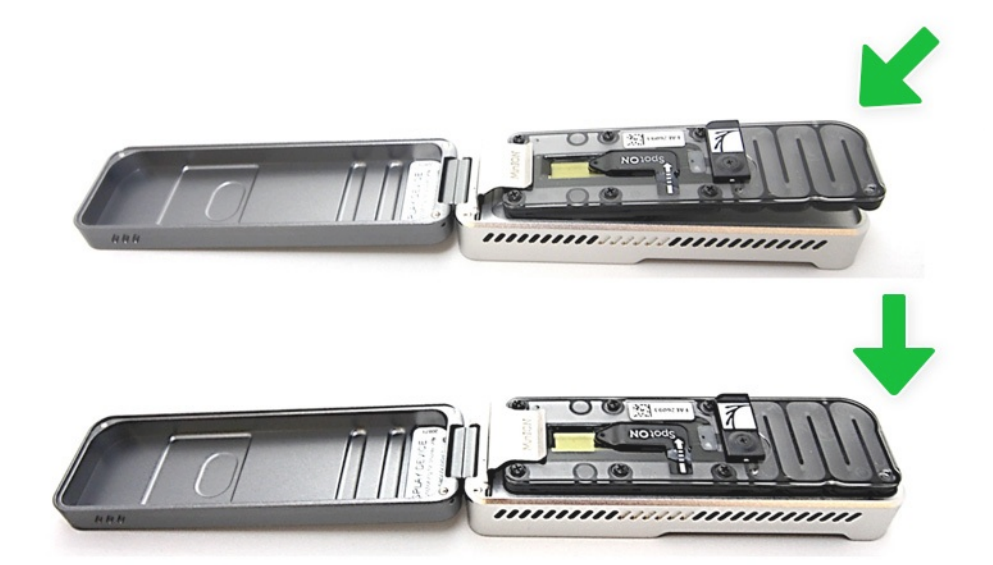

4 Slide the priming port cover clockwise to open the priming port.

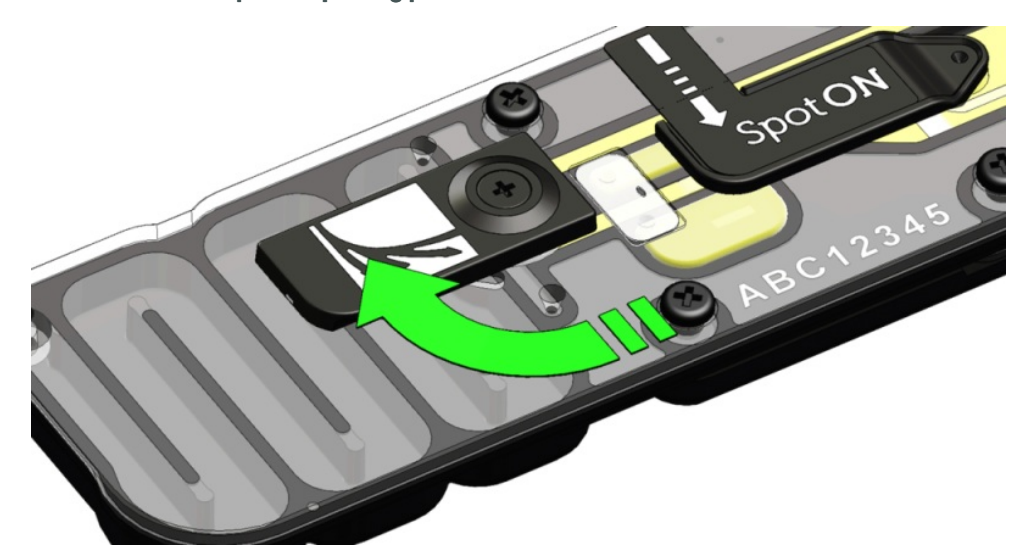

### How to prime and load the SpotON Flow Cell

**Priming and loading:** The steps for priming and loading the SpotON Flow Cell. Written instructions are given below. The library is loaded dropwise without putting the pipette tip firmly into the port.

Take care to avoid introducing any air during pipetting.

# Priming and loading the SpotON Flow Cell

### Version: RSE\_9046\_v1\_revY\_14Aug2019

### IMPORTANT

Take care when drawing back buffer from the flow cell. Do not remove more than 20-30 µl, and make sure that the array of pores are covered by buffer at all times. Introducing air bubbles into the array can irreversibly damage pores.

5 After opening the priming port, check for a small air bubble under the cover. Draw back a small volume to remove any bubbles (a few µl):

- 1. Set a P1000 pipette to 200 µl
- 2. Insert the tip into the priming port
- 3. Turn the wheel until the dial shows 220-230 µl, or until you can see a small volume of buffer entering the pipette tip

Visually check that there is continuous buffer from the priming port across the sensor array.

- 6 To prepare the flow cell priming mix, add 30 µl of thawed and mixed Flush Tether (FLT) directly to the tube of thawed and mixed Flush Buffer (FB), and mix by vortexing at room temperature.
- 7 Load 800 µl of the priming mix into the flow cell via the priming port, avoiding the introduction of air bubbles. Wait for 5 minutes. During this time, prepare the library for loading by following the steps below.
- 8 Thoroughly mix the contents of the Loading Beads (LB) tubes by vortexing.

### TIP

#### **Using the Loading Beads**

Demo of how to use the Loading Beads.

### 9 In a new tube, prepare the library for loading as follows:

| Reagent                                          | Volume  |
|--------------------------------------------------|---------|
| Sequencing Buffer (SQB)                          | 34 µl   |
| Loading Beads (LB), mixed immediately before use | 25.5 µl |
| Nuclease-free water                              | 4.5 µl  |
| DNA library                                      | 11 µl   |
| Total                                            | 75 µl   |

### IMPORTANT

The Loading Beads (LB) tube contains a suspension of beads. These beads settle very quickly. It is vital that they are mixed immediately before use.

# Sequencing and data analysis

# Version: RSE\_9046\_v1\_revY\_14Aug2019

### 10 Complete the flow cell priming:

- 1. Gently lift the SpotON sample port cover to make the SpotON sample port accessible.
- 2. Load 200 µl of the priming mix into the flow cell via the priming port (not the SpotON sample port), avoiding the introduction of air bubbles.

### 11 Mix the prepared library gently by pipetting up and down just prior to loading.

- 12 Add 75 µl of sample to the flow cell via the SpotON sample port in a dropwise fashion. Ensure each drop flows into the port before adding the next.
- 13 Gently replace the SpotON sample port cover, making sure the bung enters the SpotON port, close the priming port and replace the MinION Mk1B lid.

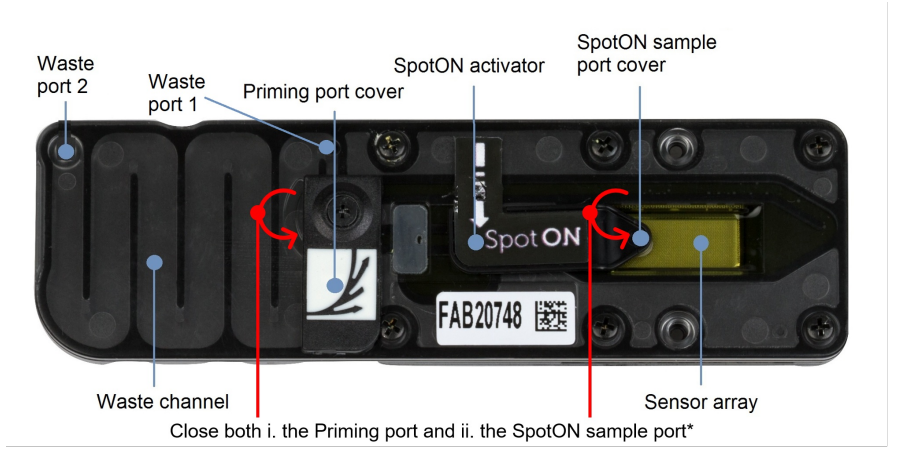

\*Both ports are shown in a closed position

# Data acquisition and basecalling

### Overview of nanopore data analysis

For a full overview of nanopore data analysis, which includes options for basecalling and post-basecalling analysis, please refer to the Data Analysis document.

### How to start sequencing

The sequencing device control, data acquisition and real-time basecalling are carried out by the MinKNOW software. It is assumed you have already installed MinKNOW on your computer, or that you are using the MinIT device for data acquisition and basecalling. There are three options for how to carry out sequencing:

### 1. Data acquisition and basecalling in real-time using MinKNOW on a computer

Follow the instructions in the MinKNOW protocol beginning from the "Starting a sequencing run" section until the end of the "Completing a MinKNOW run"

# Downstream analysis

Version: RSE\_9046\_v1\_revY\_14Aug2019

section.

## 2. Data acquisition and basecalling in real-time using the GridION device

Follow the instructions in the GridION user manual.

### 3. Data acquisition and basecalling in real-time using the MinION Mk1C device

Follow the instructions in the MinION Mk1C user manual.

### 4. Data acquisition and basecalling in real-time using the MinIT device

Follow the instructions in the MinIT protocol.

# 5. Data acquisition using MinKNOW on a computer and basecalling at a later time using Guppy

Follow the instructions in the <u>MinKNOW protocol</u> beginning from the "Starting a sequencing run" section until the end of the "Completing a MinKNOW run" section. **When setting your experiment parameters, set the** *Basecalling* tab to **OFF.** After the sequencing experiment has completed, follow the instructions in the <u>Guppy protocol</u> starting from the "Quick Start Guide for Guppy" section.

# **Downstream analysis**

### Post-basecalling analysis

There are several options for further analysing your basecalled data:

### 1. EPI2ME platform

The EPI2ME platform is a cloud-based data analysis service developed by Metrichor Ltd., a subsidiary of Oxford Nanopore Technologies. The EPI2ME platform offers a range of analysis workflows, e.g. for metagenomic identification, barcoding, alignment, and structural variant calling. The analysis requires no additional equipment or compute power, and provides an easy-to-interpret report with the results. For instructions on how to run an analysis workflow in EPI2ME, please follow the instructions in the EPI2ME protocol, beginning at the "Starting data analysis" step.

### 2. EPI2ME Labs tutorials and workflows

For more in-depth data analysis, Oxford Nanopore Technologies offers a range of bioinformatics tutorials and workflows available in EPI2ME Labs, which are available in the EPI2ME Labs section of the Community. The platform provides a vehicle where workflows deposited in GitHub by our Research and Applications teams can be showcased with descriptive texts, functional bioinformatics code and example data.

### 3. Research analysis tools

Oxford Nanopore Technologies' Research division has created a number of analysis tools, which are available in the Oxford Nanopore <u>GitHub repository</u>. The tools are aimed at advanced users, and contain instructions for how to install and run the software. They are provided as-is, with minimal support.

# 4. Community-developed analysis tools

If a data analysis method for your research question is not provided in any of the resources above, please refer to the <u>Bioinformatics section of the Resource</u> <u>centre</u>. Numerous members of the Nanopore Community have developed their own tools and pipelines for analysing nanopore sequencing data, most of which are available on GitHub. Please be aware that these tools are not supported by Oxford Nanopore Technologies, and are not guaranteed to be compatible with the latest chemistry/software configuration.

Ending the experiment

Version: RSE\_9046\_v1\_revY\_14Aug2019

# **Ending the experiment**

**Materials** 

• Flow Cell Wash Kit (EXP-WSH004)

1 After your sequencing experiment is complete, if you would like to reuse the flow cell, please follow the Wash Kit instructions and store the washed flow cell at 2-8°C, OR

The Flow Cell Wash Kit protocol is available on the Nanopore Community.

2 Follow the returns procedure by washing out the flow cell ready to send back to Oxford Nanopore.

Instructions for returning flow cells can be found here.

### IMPORTANT

If you encounter issues or have questions about your sequencing experiment, please refer to the Troubleshooting Guide that can be found in the online version of this protocol.

# **Issues during DNA/RNA extraction and library preparation**

### Below is a list of the most commonly encountered issues, with some suggested causes and solutions.

If you have tried our suggested solutions and the issue still persists, please contact Technical Support via email (support@nanoporetech.com) or via LiveChat in the Nanopore Community.

### Low sample quality

| Observation                                                                                              | Possible cause                                                       | Comments and actions                                                                                                    |
|----------------------------------------------------------------------------------------------------|----------------------------------------------------------------------|----------------------------------------------------------------------------------------------------|
| Low DNA purity (Nanodrop reading for DNA<br>OD 260/280 is <1.8 and OD 260/230 is <2.0-<br>2.2)           | The DNA extraction<br>method does not provide<br>the required purity | The effects of contaminants are shown in the Contaminants Know-how piece. Please try an alternative extraction method that does not result in contaminant carryover.<br>Consider performing an additional SPRI clean-up step.                 |
| Low RNA integrity (RNA integrity number<br><9.5 RIN, or the rRNA band is shown as a<br>smear on the gel) | The RNA degraded during extraction                                   | Try a different RNA extraction method). For more info on RIN, please see<br>the RNA Integrity Number Know-how piece.                                                                                                    |
| RNA has a shorter than expected fragment length                                                          | The RNA degraded during extraction                                   | Try a different RNA extraction method). For more info on RIN, please see<br>the RNA Integrity Number Know-how piece.<br>We recommend working in an RNase-free environment, and to keep your<br>lab equipment RNase-free when working with RNA |

# Ending the experiment

# Version: RSE\_9046\_v1\_revY\_14Aug2019

# Low DNA recovery after AMPure bead clean-up

| Observation                           | Possible cause                                                           | Comments and actions                                                                                                    |
|---------------------------------------|--------------------------------------------------------------------------|----------------------------------------------------------------------------------------------------|
| Low<br>recovery                       | DNA loss due to a lower<br>than intended AMPure<br>beads-to-sample ratio | <ol> <li>AMPure beads settle quickly, so ensure they are well resuspended before adding them to the sample.</li> <li>When the AMPure beads-to-sample ratio is lower than 0.4:1, DNA fragments of any size will be lost during the clean-up.</li> </ol>                                                                                                    |
| Low<br>recovery                       | DNA fragments are<br>shorter than expected                               | The lower the AMPure beads-to-sample ratio, the more stringent the selection against short fragments.<br>Please always determine the input DNA length on an agarose gel (or other gel electrophoresis methods) and then calculate the appropriate amount of AMPure beads to use.<br><b>NEB TriDye</b><br><b>1 kb ladder</b><br><b>10.0</b> - <b>SPRI 1.5x 1.0x 0.8x 0.5x 0.45x 0.4x 0.35x</b><br><b>10.0</b> - <b>2.0</b> - <b>2.0</b> - <b>1.5</b> - <b>1.5</b> - <b>1.0</b> - <b>0.5</b> - <b>1.5</b> - <b>1.0</b> - <b>0.5</b> - <b>1.5</b> - <b>1.0</b> - <b>1.5</b> - <b>1.0</b> - <b>1.5</b> - <b>1.5</b> - <b>1.0</b> - <b>1.5</b> - <b>1.5</b> - <b>1.0</b> - <b>1.5</b> - <b>1.5</b> - <b>1.6</b> - <b>1.5</b> - <b>1.6</b> - <b>1.5</b> - <b>1.6</b> - <b>1.6</b> - <b>1.5</b> - <b>1.6</b> - <b>1.6</b> - <b>1.6</b> - <b>1.7</b> - <b>1.7</b> |
| Low<br>recovery<br>after end-<br>prep | The wash step used ethanol <70%                                          | DNA will be eluted from the beads when using ethanol <70%. Make sure to use the correct percentage.                                                                                                    |

# The VolTRAX run terminated in the middle of the library prep

| Observation                                                                  | Possible cause                                 | Comments and actions                                                                                                    |
|------------------------------------------------------------------------------|------------------------------------------------|----------------------------------------------------------------------------------------------------|
| The green light was switched off                                             | Insufficient<br>power supply to<br>the VoITRAX | The green LED signals that 3 A are being supplied to the device. This is the requirement for the full capabilities of the VoITRAX V2 device. Please use computers that meet the requirements listed on the VoITRAX V2 protocol. |
| or                                                                           |                                                |                                                                                                    |
| An adapter was used to<br>connect the VoITRAX USB-C<br>cable to the computer |                                                |                                                                                                    |

## The VolTRAX software shows an inaccurate amount of reagents loaded

| Observation                                                              | Possible cause                                         | Comments and actions                                                                                                    |
|--------------------------------------------------------------------------|--------------------------------------------------------|----------------------------------------------------------------------------------------------------|
| The VolTRAX software shows an<br>inaccurate amount of reagents<br>loaded | Pipette tips do not fit the<br>VoITRAX cartridge ports | TRainin 20 $\mu$ l or 30 $\mu$ l and Gilson 10 $\mu$ l, 20 $\mu$ l or 30 $\mu$ l pipette tips are compatible with loading reagents into the VoITRAX cartridge. Rainin 20 $\mu$ l is the most suitable. |

# Version: RSE\_9046\_v1\_revY\_14Aug2019

| Observation                                                              | Possible cause                                                           | Comments and actions                                                                                                    |
|--------------------------------------------------------------------------|--------------------------------------------------------------------------|----------------------------------------------------------------------------------------------------|
| The VolTRAX software shows an<br>inaccurate amount of reagents<br>loaded | The angle at which reagents are pipetted into the cartridge is incorrect | The pipetting angle should be slightly greater than the cartridge inlet angle.<br>Please watch the demo video included in the VoITRAX software before loading. |

# Issues during the sequencing run

#### Below is a list of the most commonly encountered issues, with some suggested causes and solutions.

If you have tried our suggested solutions and the issue still persists, please contact Technical Support via email (<u>support@nanoporetech.com</u>) or via <u>LiveChat</u> in the Nanopore Community.

### Fewer pores at the start of sequencing than after Flow Cell Check

| Observation                                                                                                    | Possible<br>cause                                                      | Comments and actions                                                                                                    |
|----------------------------------------------------------------------------------------------------|------------------------------------------------------------------------|----------------------------------------------------------------------------------------------------|
| MinKNOW<br>reported a lower<br>number of pores<br>at the start of<br>sequencing than<br>the number<br>reported by the<br>Flow Cell Check | An air bubble<br>was introduced<br>into the<br>nanopore array          | After the Flow Cell Check it is essential to remove any air bubbles near the priming port before priming the flow cell. If not removed, the air bubble can travel to the nanopore array and irreversibly damage the nanopores that have been exposed to air. The best practice to prevent this from happening is demonstrated in this video.                                                                                                    |
| MinKNOW<br>reported a lower<br>number of pores<br>at the start of<br>sequencing than<br>the number<br>reported by the<br>Flow Cell Check | The flow cell is<br>not correctly<br>inserted into<br>the device       | Stop the sequencing run, remove the flow cell from the sequencing device and insert it again, checking that the flow cell is firmly seated in the device and that it has reached the target temperature. If applicable, try a different position on the device (GridION/PromethION).                                                                                                    |
| MinKNOW<br>reported a lower<br>number of pores<br>at the start of<br>sequencing than<br>the number<br>reported by the<br>Flow Cell Check | Contaminations<br>in the library<br>damaged or<br>blocked the<br>pores | The pore count during the Flow Cell Check is performed using the QC DNA molecules present in the flow cell storage buffer. At the start of sequencing, the library itself is used to estimate the number of active pores. Because of this, variability of about 10% in the number of pores is expected. A significantly lower pore count reported at the start of sequencing can be due to contaminants in the library that have damaged the membranes or blocked the pores. Alternative DNA/RNA extraction or purification methods may be needed to improve the purity of the input material. The effects of contaminants are shown in the Contaminants Know-how piece. Please try an alternative extraction method that does not result in contaminant carryover. |

### MinKNOW script failed

# Version: RSE\_9046\_v1\_revY\_14Aug2019

| Observation                   | Possible cause | Comments and actions                                                                                                    |
|-------------------------------|----------------|----------------------------------------------------------------------------------------------------|
| MinKNOW shows "Script failed" |                | Restart the computer and then restart MinKNOW. If the issue persists, please collect the MinKNOW log files and contact Technical Support. |

### Pore occupancy below 40%

| Observation                     | Possible cause                                                                                                    | Comments and actions                                                                                                    |
|---------------------------------|----------------------------------------------------------------------------------------------------|----------------------------------------------------------------------------------------------------|
| Pore<br>occupancy<br><40%       | Not enough library was loaded on the flow cell                                                                                               | 5–50 fmol of good quality library can be loaded on to a MinION Mk1B/GridION flow cell. Please quantify the library before loading and calculate mols using tools like the Promega Biomath Calculator, choosing "dsDNA: µg to pmol"                                                                                                    |
| Pore<br>occupancy<br>close to 0 | The Ligation Sequencing Kit was<br>used, and sequencing adapters did<br>not ligate to the DNA                                                | Make sure to use the NEBNext Quick Ligation Module (E6056) and Oxford Nanopore<br>Technologies Ligation Buffer (LNB, provided in the SQK-LSK109 kit) at the sequencing adapter<br>ligation step, and use the correct amount of each reagent. A Lambda control library can be<br>prepared to test the integrity of the third-party reagents. |
| Pore<br>occupancy<br>close to 0 | The Ligation Sequencing Kit was<br>used, and ethanol was used instead of<br>LFB or SFB at the wash step after<br>sequencing adapter ligation | Ethanol can denature the motor protein on the sequencing adapters. Make sure the LFB or SFB buffer was used after ligation of sequencing adapters.                                                                                                    |
| Pore<br>occupancy<br>close to 0 | No tether on the flow cell                                                                                                    | Tethers are adding during flow cell priming (FLT tube). Make sure FLT was added to FB before priming.                                                                                                    |

# Shorter than expected read length

| Observation                       | Possible cause                       | Comments and actions                                                                                                    |
|-----------------------------------|--------------------------------------|----------------------------------------------------------------------------------------------------|
| Shorter than expected read length | Unwanted fragmentation of DNA sample | Read length reflects input DNA fragment length. Input DNA can be fragmented during extraction and library prep.                                                                                                    |
|                                   |                                      | <ol> <li>Please review the Extraction Methods in the Nanopore Community for best practice for<br/>extraction.</li> <li>Visualise the input DNA fragment length distribution on an agarose gel before<br/>proceeding to the library prep.</li> </ol> |
|                                   |                                      | sample<br>1 sample<br>2<br>7                                                                                                    |
|                                   |                                      | In the image above, Sample 1 is of high molecular weight, whereas Sample 2 has been fragmented.                                                                                                    |
|                                   |                                      | 3. During library prep, avoid pipetting and vortexing when mixing reagents. Flicking or inverting the tube is sufficient.                                                                                                    |

### Large proportion of recovering pores

# Version: RSE\_9046\_v1\_revY\_14Aug2019

| Observation                                                                                              | Possible cause                                        | Comments and actions                                                                                                    |
|----------------------------------------------------------------------------------------------------|-------------------------------------------------------|----------------------------------------------------------------------------------------------------|
| Large proportion of recovering<br>pores (shown as dark blue in the<br>channels panel and duty time plot) | cause<br>Contaminants<br>are present in<br>the sample | Some contaminants can be cleared from the pores by the unblocking function built into MinKNOW. If this is successful, the pore status will change to "single pores". If the portion of recovering pores (unavailable pores in the extended view) stays large or increases:<br>1. A nuclease flush can be performed, or<br>2. Run several cycles of PCR to try and dilute any contaminants that may be causing problems.<br>$ \underbrace{\text{Duty Time}}_{\text{United of the function}} \underbrace{\text{United of the function}}_{\text{United of the function}} \underbrace{\text{United of the function}}_{\text{United of the function}}$ |
|                                                                                                    |                                                       | The Drive with the plot above shows an increasing proportion of "recovering" pores over the course of a sequencing experiment                                                                                                    |

### Large proportion of inactive pores

| Observation                                                                                                    | Possible cause                                            | Comments and actions                                                                                                    |
|----------------------------------------------------------------------------------------------------|-----------------------------------------------------------|----------------------------------------------------------------------------------------------------|
| Large proportion of inactive pores (shown as light blue<br>in the channels panel and duty time plot. Pores or<br>membranes are irreversibly damaged) | Air bubbles have<br>been introduced<br>into the flow cell | Air bubbles introduced through flow cell priming and library loading<br>can irreversibly damage the pores. Watch the Priming and loading<br>your flow cell video for best practice                                                                                                    |
| Large proportion of inactive pores                                                                                                    | Certain<br>compounds co-<br>purified with DNA             | <ul> <li>Known compounds, include polysaccharides, typically associate with plant genomic DNA.</li> <li>Please refer to the Plant leaf DNA extraction method.</li> <li>Clean-up using the QIAGEN PowerClean Pro kit.</li> <li>Perform a whole genome amplification with the original gDNA sample using the QIAGEN REPLI-g kit.</li> </ul> |
| Large proportion of inactive pores                                                                                                    | Contaminants are present in the sample                    | The effects of contaminants are shown in the Contaminants Know-<br>how piece. Please try an alternative extraction method that does<br>not result in contaminant carryover.                                                                                                    |

# Reduction in sequencing speed and q-score later into the run

| Observation                                                        | Possible cause                                                                                                    | Comments and actions                                                                                                    |
|--------------------------------------------------------------------|----------------------------------------------------------------------------------------------------|----------------------------------------------------------------------------------------------------|
| Reduction in sequencing<br>speed and q-score later<br>into the run | Fast fuel consumption is typically seen when the flow cell is overloaded with library (~5–50 fmol of library is recommended). | Add more fuel to the flow cell by following the instructions in the MinKNOW protocol. In future experiments, load lower amounts of library to the flow cell. |

#### **Temperature fluctuation**

# Version: RSE\_9046\_v1\_revY\_14Aug2019

| Observation             | Possible cause                                 | Comments and actions                                                                                                    |
|-------------------------|------------------------------------------------|----------------------------------------------------------------------------------------------------|
| Temperature fluctuation | The flow cell has lost contact with the device | Check that there is a heat pad covering the metal plate on the back of the flow cell. Re-insert the flow cell and press<br>it down to make sure the connector pins are firmly in contact with the device. If the problem persists, please<br>contact Technical Services. |

### Failed to reach target temperature

|                                                                                                    |                                                                                                    | Comments and actions                                                                                                    |
|----------------------------------------------------------------------------------------------------|----------------------------------------------------------------------------------------------------|----------------------------------------------------------------------------------------------------|
| MinKNOW showsThe"Failed to reachintargetthtemperature"(37°C for Flow CellCheck, 34°C forlatSequencing onMinION Mk1B/PromethION flowcells, and 35°C forsequencing onFlongle) | The instrument was placed<br>n a location that is colder<br>han normal room<br>emperature, or a location<br>with poor ventilation (which<br>eads to the flow cells<br>overheating) | MinKNOW has a default timeframe for the flow cell to reach the target temperature. Once the timeframe is exceeded, an error message will appear and the sequencing experiment will continue. However, sequencing at an incorrect temperature may lead to a decrease in throughput and lower q-scores. Please adjust the location of the sequencing device to ensure that it is placed at room temperature with good ventilation, then re-start the process in MinKNOW. Please refer to this FAQ for more information on MinION Mk 1B temperature control. |

### Guppy - no input .fast5 was found or basecalled

| Observation                             | Possible cause                                                         | Comments and actions                                                                                                    |
|-----------------------------------------|------------------------------------------------------------------------|----------------------------------------------------------------------------------------------------|
| No input .fast5 was found or basecalled | <i>input_path</i> did not point to the .fast5 file location            | The <i>input_path</i> has to be followed by the full file path to the .fast5 files to be basecalled, and the location has to be accessible either locally or remotely through SSH. |
| No input .fast5 was found or basecalled | The .fast5 files were in a subfolder at the <i>input_path</i> location | To allow Guppy to look into subfolders, add therecursive flag to the command                                                                                                    |

### Guppy - no Pass or Fail folders were generated after basecalling

| Observation                                                       | Possible cause                                                            | Comments and actions                                                                                                    |
|-------------------------------------------------------------------|---------------------------------------------------------------------------|----------------------------------------------------------------------------------------------------|
| No Pass or Fail<br>folders were<br>generated after<br>basecalling | The<br><i>qscore_filtering</i> flag<br>was not included in<br>the command | The <i>qscore_filtering</i> flag enables filtering of reads into Pass and Fail folders inside the output folder, based on their strand q-score. When performing live basecalling in MinKNOW, a q-score of 7 (corresponding to a basecall accuracy of ~80%) is used to separate reads into Pass and Fail folders. |

## Guppy - unusually slow processing on a GPU computer

| Observation                                       | Possible cause                                              | Comments and actions                                                                                                    |
|---------------------------------------------------|-------------------------------------------------------------|----------------------------------------------------------------------------------------------------|
| Unusually slow<br>processing on a<br>GPU computer | The <i>device</i> flag<br>wasn't included in<br>the command | The <i>device</i> flag specifies a GPU device to use for accelerate basecalling. If not included in the command, GPU will not be used. GPUs are counted from zero. An example is <i>device cuda:0 cuda:1</i> , when 2 GPUs are specified to use by the Guppy command. |

# MinIT - the MinKNOW interface is not shown in the web browser

# Version: RSE\_9046\_v1\_revY\_14Aug2019

| Observation                                                 | Possible cause                                                                     | Comments and actions                                                                                                    |
|-------------------------------------------------------------|------------------------------------------------------------------------------------|----------------------------------------------------------------------------------------------------|
| The MinKNOW<br>interface is not shown<br>in the web browser | Browser compatibility issue                                                        | Always use Google Chrome as the browser to view MinKNOW. Alternatively, instead of typing //mt-xxxxxx (x is a number) in the address bar, type in in the generic IP address, 10.42.0.1, which identifies the MinIT Wi-Fi router.                                                                                                    |
| The MinKNOW<br>interface is not shown<br>in the web browser | The MinIT Wi-Fi was not used<br>for connecting to the computer<br>or mobile device | Make sure the computer or mobile device is using the MinIT Wi-Fi. It should be shown as MT-xxxxxx (x is a number) on the underside label on the MinIT:<br>Disable the Ethernet connection from the computer or mobile device as needed. If necessary, contact your IT department to determine if the MinIT Wi-Fi is blocked (MinIT generic IP: 10.42.0.1). Please white-list MinIT as needed. |
| The MinKNOW<br>interface is not shown<br>in the web browser | The MinIT was not on the same network that the computer was connected to.          | Make sure that the wall sockets used by the Ethernet cables from the MinIT and computer belong to the same local network.                                                                                                    |

# MinIT - the MinIT software cannot be updated

| Observation                                   | Possible cause                                                                 | Comments and actions                                                                                                    |
|-----------------------------------------------|--------------------------------------------------------------------------------|----------------------------------------------------------------------------------------------------|
| The MinIT<br>software<br>cannot be<br>updated | The<br>firewall is<br>blocking<br>IPs for<br>update                            | Please consult your IT department, as the MinIT software requires access to the following AWS IP ranges.<br>Access to the following IP addresses is also needed:<br>178.79.175.200<br>96.126.99.215                                                                                                    |
| The MinIT<br>software<br>cannot be<br>updated | The<br>device<br>already<br>has the<br>latest<br>version of<br>the<br>software | Occassionaly, the MinIT software admin page displays "updates available" even when the software is already up-to-date.<br>Please compare the version listed on the admin page with the one on the Software Downloads page. Alternatively, SSH into<br>the MinIT through a SSH Client (e.g. Bitvise or Putty, as described in the MinIT protocol) on a Windows computer or the<br>terminal window on a Mac, run the command, <i>dpkg -1   grep minit</i> , to find out the version of the MinIT software and <i>sudo apt<br/>update</i> if an update is needed. If the issue still persists, please contact Technical Services with details of the error. |